## United States Bankruptcy Court - Western District of Virginia

## **Reference Guide**

## Answer to Complaint

| Step | Action                                                                                                    |
|------|----------------------------------------------------------------------------------------------------|
| 1    | Select Adversary > Answers > Complaint, 3 <sup>rd</sup> , Cross, Counter. Enter the<br>Adversary number. Next. Do not Select Adversary>Answers>Motion/Application.<br>Verify case number - If not filed joint, bypass Joint Filing with other attorney(s).<br>Next. |
| 2    | Select the Party filing the Answer. Next.                                                                                                    |
| 3    | At Select the Party screen, check box for correct association on whose behalf the answer is being filed (i.e. defendant). This establishes the link for electronic noticing. <b>Next</b> .                                                                          |
| 4    | Click the check box relating the answer to the Adversary Docket Text. Next.                                                                                                    |
| 5    | Choose <b>Browse</b> on <b>Select the PDF Document</b> screen to locate and verify the document you wish to attach to this entry. Open to attach the correct PDF. Next.                                                                                             |
| 6    | Select the check box if the answer being filed includes a <b>Third-Party Complaint</b> , <b>Cross-Claim</b> or <b>Counterclaim</b> . Select the check box to refer to existing event(s). <b>Next</b> .                                                              |
| 7    | Select category which your event relates. Enter hearing information ONLY if the pre-trial has already been set. Next.                                                                                                    |
| 8    | Select the appropriate event(s) to which your event relates. Next.                                                                                                    |
| 9    | Verify docket text and modify as appropriate. Next.                                                                                                    |
| 10   | Submission screen appears asking if you have redacted in order to give you an opportunity to check your document for personal information. Next.                                                                                                    |
| 11   | The Notice of Electronic Filing screen appears and your transaction is complete.                                                                                                    |